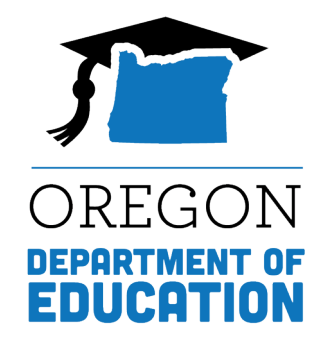

# Running a Requisition Status Report in WBSCM

### **Running a Requisition Status Report**

The Requisition Status Report shows schools the current status of their order. It can be used to see if ordered items have been submitted to USDA or cancelled, if delivery dates have been changed, or if items have been delivered to the warehouse.

## Accessing Requisition Status Report

- 1. Log into WBSCM
- 2. Click on the "Reports" tab near the top of the page.
- In the "Detailed Navigation" box, click on "Requisition Status Report"

| United States Department of Agriculture<br>Web Based Supply Chain Management |  |  |  |  |  |  |
|------------------------------------------------------------------------------|--|--|--|--|--|--|
| Home Operations Admin Reports Help                                           |  |  |  |  |  |  |
| Order Processing                                                             |  |  |  |  |  |  |
| Reports > Order Processing > Entitlement Management                          |  |  |  |  |  |  |
| Entitlement Management No content available for this navigation node         |  |  |  |  |  |  |
| Domestic Price Support Report                                                |  |  |  |  |  |  |
| Domestic Ship-To Contacts Report                                             |  |  |  |  |  |  |
| Material Outlay Report                                                       |  |  |  |  |  |  |
| Multi-Food Received Shipment Report                                          |  |  |  |  |  |  |
| Multi-Food Requisition Report                                                |  |  |  |  |  |  |
| National Warehouse Delivery Schedule                                         |  |  |  |  |  |  |
| Order Status Report                                                          |  |  |  |  |  |  |
| Processing Status Report                                                     |  |  |  |  |  |  |
| Received Shipment Report                                                     |  |  |  |  |  |  |
| Redistribution/Redonation Detail Report                                      |  |  |  |  |  |  |
| Requisition Status Report                                                    |  |  |  |  |  |  |
| Stocks at Subcontractor                                                      |  |  |  |  |  |  |
| Value of Commodities Received - RA                                           |  |  |  |  |  |  |
| Value of Materials Received - Domestic &                                     |  |  |  |  |  |  |
| Value of Materials Received - Multi-Food                                     |  |  |  |  |  |  |

# **Entering Query Data**

4. Fill in the following information:

. Enter 'NSLP' for Program . Enter the dates for the school year in the 'Requested Delivery Date' boxes. Example: for the school year starting July 2024, enter "07/01/2024" to "06/30/2025" You do not need to fill in any other boxes.

5. Click 'Print PDF Output' <u>or</u> click 'Execute' button and then export to Excel

| Reports >                                                                                   | Order Processing                     | >          | Requisition Statu | s Repo | ort |  |    |            |    |     |       |
|---------------------------------------------------------------------------------------------|--------------------------------------|------------|-------------------|--------|-----|--|----|------------|----|-----|-------|
|                                                                                             |                                      |            |                   |        |     |  |    |            |    |     |       |
| Welc                                                                                        | Welcome to Requisition Status Report |            |                   |        |     |  |    |            |    |     |       |
| All required fields are marked with a red asterisk (*). Dates are formatted as: MM/DD/YYYY. |                                      |            |                   |        |     |  |    |            |    |     |       |
| Searc                                                                                       | ch Criteria                          |            |                   |        |     |  |    |            |    |     |       |
| (D) E                                                                                       | xecute 💠 Reset                       |            | 😹 Print to PDF    | i      |     |  |    |            |    |     |       |
|                                                                                             |                                      |            |                   |        |     |  |    |            |    |     | 🔁 Shc |
|                                                                                             |                                      |            |                   |        |     |  |    |            |    |     |       |
|                                                                                             | Program:                             | $\diamond$ | NSLP              |        |     |  | þ  |            |    | 4   |       |
| Re                                                                                          | eq. Delivery Date:                   | $\diamond$ | 07/01/2024        | 67     |     |  | То | 06/30/2025 | 62 | \$  |       |
|                                                                                             | Material:                            | $\diamond$ |                   |        | D   |  | То |            |    | □ 🔿 |       |
|                                                                                             | Sold-To Party:                       | $\diamond$ |                   | ð      |     |  |    |            |    | 4   |       |
|                                                                                             | Ship-To Party:                       | $\diamond$ |                   | đ      |     |  |    |            |    | \$  |       |
|                                                                                             | Region:                              | $\diamond$ | đ                 |        |     |  | То | D          |    | \$  |       |
| Rec                                                                                         | /Redist. Number:                     | $\diamond$ |                   | D      |     |  | То |            | D  | \$  |       |
| Req/F                                                                                       | Redist. Doc.Type:                    | $\diamond$ | ð                 |        |     |  |    |            |    | 4   |       |
| Req                                                                                         | /Redist. # Status:                   | $\diamond$ | ð                 |        |     |  |    |            |    | \$  |       |
| Red                                                                                         | q. Entitle / Bonus:                  | $\diamond$ |                   |        | ð   |  |    |            |    |     |       |
| Sale                                                                                        | s Order Number:                      | $\diamond$ |                   | D      |     |  | То |            | D  | \$  |       |
|                                                                                             | Purchase Order:                      | $\diamond$ |                   | ð      |     |  | То |            | D  | \$  |       |

# Print/Save or Export the Report

| ts > Order Processing > I | Requisition Status Report |                      | You c<br>or Ex<br>form | You can Print to PDF<br>or Export in excel<br>format |                       |       |               |  |  |
|---------------------------|---------------------------|----------------------|------------------------|------------------------------------------------------|-----------------------|-------|---------------|--|--|
| Go Back Print to          | PDF                       |                      |                        |                                                      |                       |       |               |  |  |
| Req/Redist. Doc.Type =    | Req/Redist. Order # ≞     | Req/Redist. Item # ≞ | Req/Redist. Status     | Sold-To Party 🚊                                      | Sold-To Name          | RA ID | Ship-To Party |  |  |
| ZREQ                      | 1000551227                | 100                  | Approved by SDA        | 4000555                                              | OR Dept. of Education |       | 5006059       |  |  |
|                           | 1000551747                |                      | Approved by SDA        |                                                      | OR Dept. of Education |       | 5006059       |  |  |
|                           | 1000552810                |                      | Cancelled              |                                                      | OR Dept. of Education |       | 5006059       |  |  |
|                           | 1000583676                |                      | Cancelled              |                                                      | OR Dept. of Education |       | 5006059       |  |  |
|                           |                           | 12470.04             |                        |                                                      |                       |       |               |  |  |

#### **Requisition Status Report**

The "Req./ Redis. Status" column shows the current status of your order for that item. Status will progress using different status texts due to the life cycle of the order through the USDA Foods Supply Chain.

Go to the next slide to understand status changes.

| Req./Redist.<br>Order/Item<br>Type | Req. /<br>Redist.<br>Status | Delivery<br>Period | Program | Ent.(E)<br>Bonus(B) | Order<br>Qty. | UoM | Ship-To                             | Material                                        | Order<br>value | Sales Order<br>& Item # | Order<br>Status                               |
|------------------------------------|-----------------------------|--------------------|---------|---------------------|---------------|-----|-------------------------------------|-------------------------------------------------|----------------|-------------------------|-----------------------------------------------|
| 1000551227<br>100<br>ZREQ          | Approved<br>by SDA          | 08/31/2023         | NSLP    | E                   | 195           | CS  | 5006059<br>GS Foods<br>CLACKAMAS OR | 100348<br>CORN FRZ<br>CTN-30 LB                 | \$4,436.06     | 5000778917<br>100       | Order<br>Received<br>Date RCVD:<br>08/17/2023 |
| 1000551747<br>100<br>ZREQ          | Approved<br>by SDA          | 08/15/2023         | NSLP    | E                   | 31            | CS  | 5006059<br>GS Foods<br>CLACKAMAS OR | 100261<br>APRICOT FRZ<br>CUP-96/4.5<br>OZ       | \$1,382.20     | 5000779703<br>100       | Order<br>Received<br>Date RCVD:<br>08/10/2023 |
| 1000552810<br>100<br>ZREQ          | Cancelled                   | 08/31/2023         | NSLP    | E                   | 276           | CS  | 5006059<br>GS Foods<br>CLACKAMAS OR | 110763<br>PEAS GREEN<br>FRZ<br>CTN-12/2.5<br>LB | \$0.00         |                         |                                               |
| 1000583676                         | Cancelled                   | 07/15/2023         | NSLP    | E                   | 902           | CS  | 5006059                             | 100212                                          | \$0.00         |                         |                                               |

## **Understanding Status Changes**

| Status                               | What does it mean                                                      |
|--------------------------------------|------------------------------------------------------------------------|
| Ready for Approval                   | Orders in WBSCM. ODE has to approve.                                   |
| Approved by SDA                      | ODE has approved and submitted full trucks to USDA.                    |
| Approved by SPAgency                 | Approved by USDA.                                                      |
| On invitation                        | USDA purchasing activities.                                            |
| Purchased                            | USDA has purchased the products, price is locked, and food is shipped. |
| Order Received                       | USDA Foods has arrived at the State Warehouse.                         |
| Cancelled                            | Order is cancelled.                                                    |
| Returned by:<br>SDA/SPAgency/FSA/AMS | Order is returned for changes.                                         |

#### **USDA Foods Order Life Cycle**

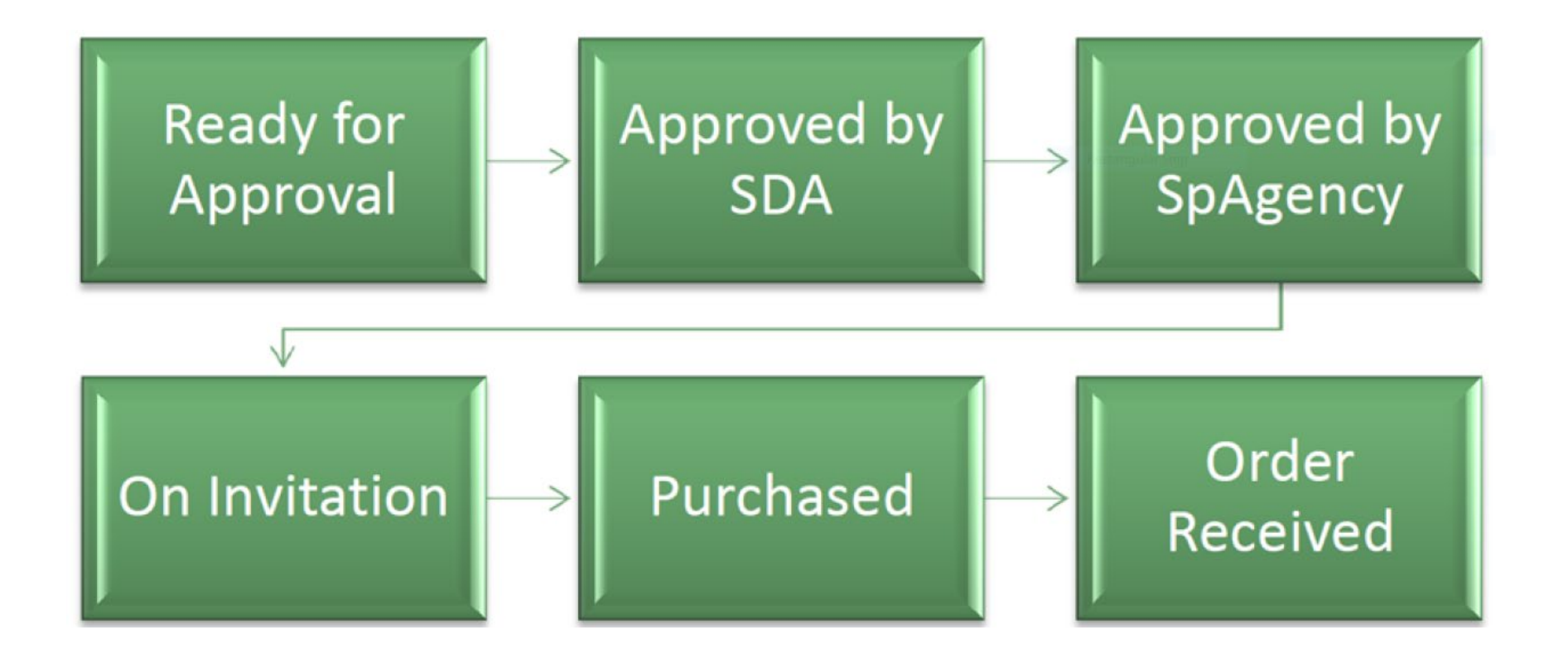